## InteleShare<sup>™</sup>

## **Customizing Alerts in InteleShare**

InteleShare users can setup custom notifications to be alerted when an exam is made available. Alerts are delivered via email to the address associated with the user account. To begin, login to InteleShare and click on the user name in the top left corner of the screen:

|                                                                                                    | Help Example User Sign Out        |                |         |
|----------------------------------------------------------------------------------------------------|-----------------------------------|----------------|---------|
| Next, select Notifications from the avai                                                                      | lable options:                    |                |         |
| Example User                                                                                                  |                                   |                |         |
| Settings Defaults Notification                                                                                | Request access to an organization | Saved Searches | Updates |
| From the Notifications menu, mark the checkbox for each event you wish to receive an alert of. In the example |                                   |                |         |

below, the example user will receive an alert when an exam is Shared to the user.

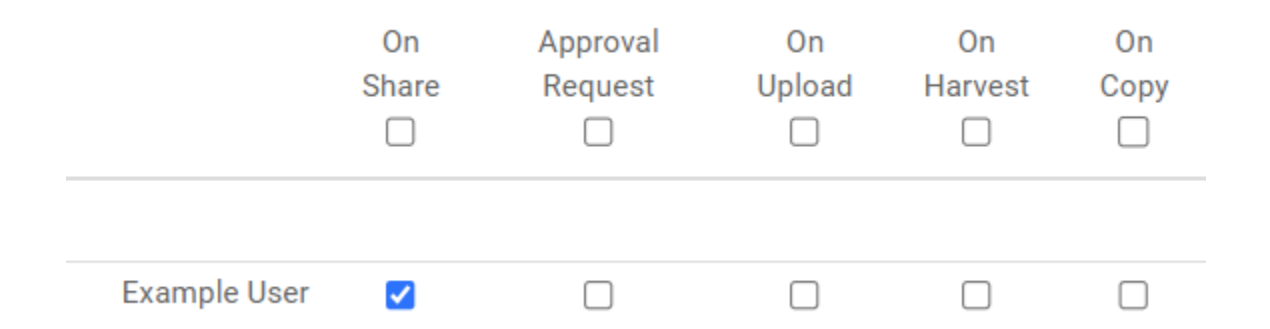

Patients and Providers will primarily receive exams via the *On Share* option. If the user account has access to multiple worklists, multiple alerts can be configured.

Ensure the options selected are applied by clicking the Save button at the bottom of the screen.

Please contact InteleShare support at (888) 315-0790 or email us at support@intelerad.com